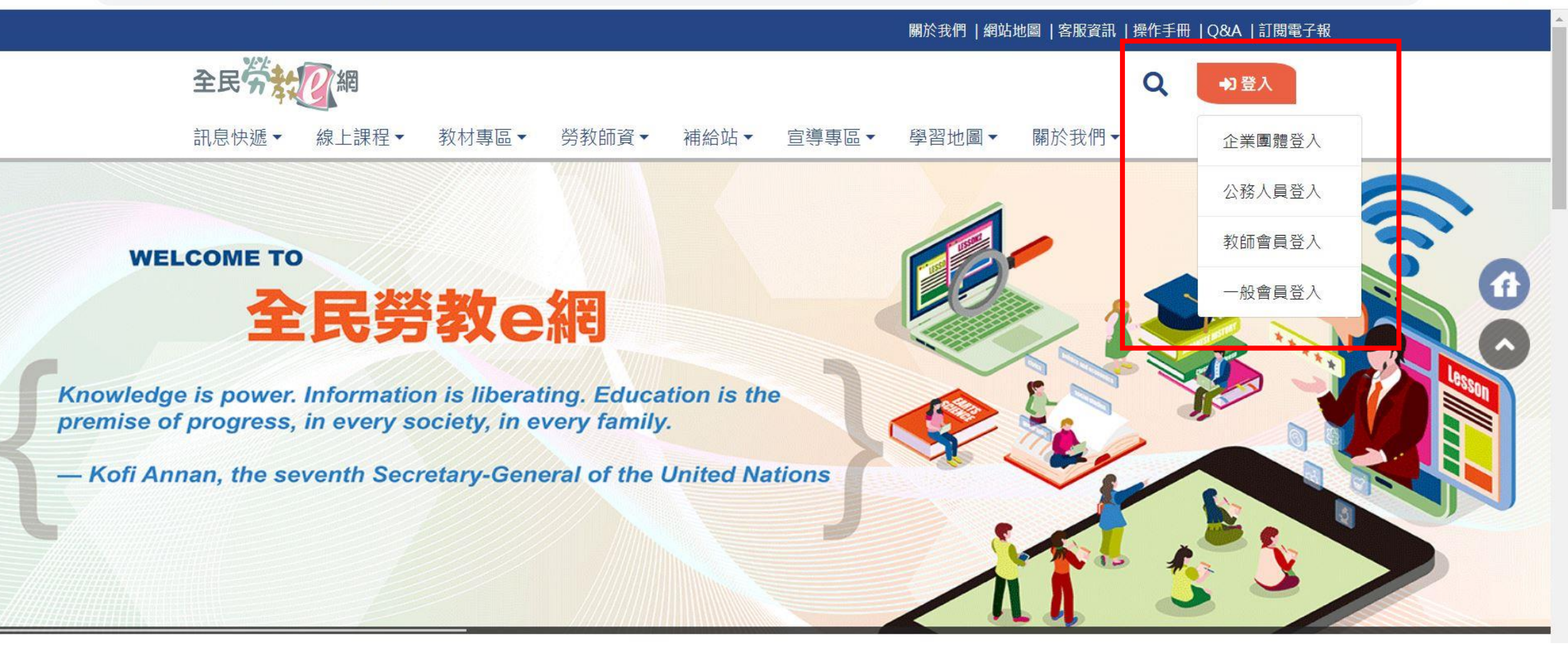

步驟一:於全民勞教e網(網址: <u>https://labor-</u> elearning.mol.gov.tw/index.php)依您的身份登入或註冊本網會員。

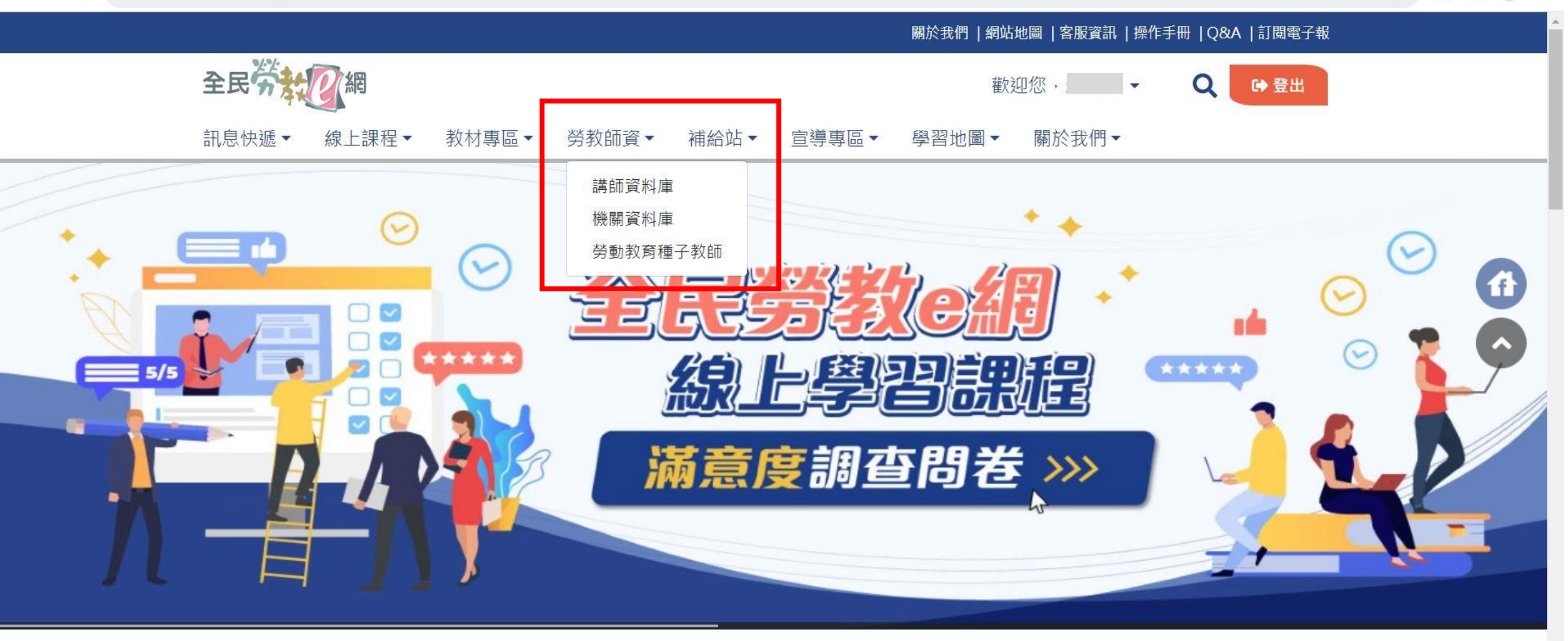

步驟二:登入後至【勞教師資】選擇欲申請或推薦之勞動教育專業 人員類別(講師或種子教師)。

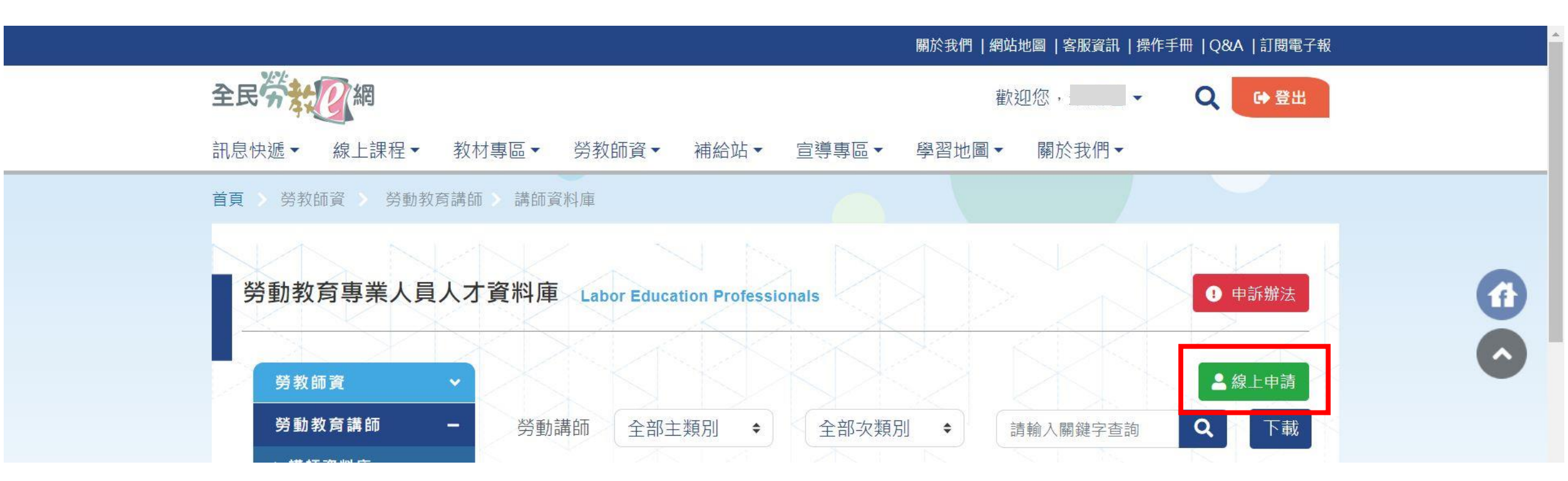

## 步驟三:點選「線上申請」。

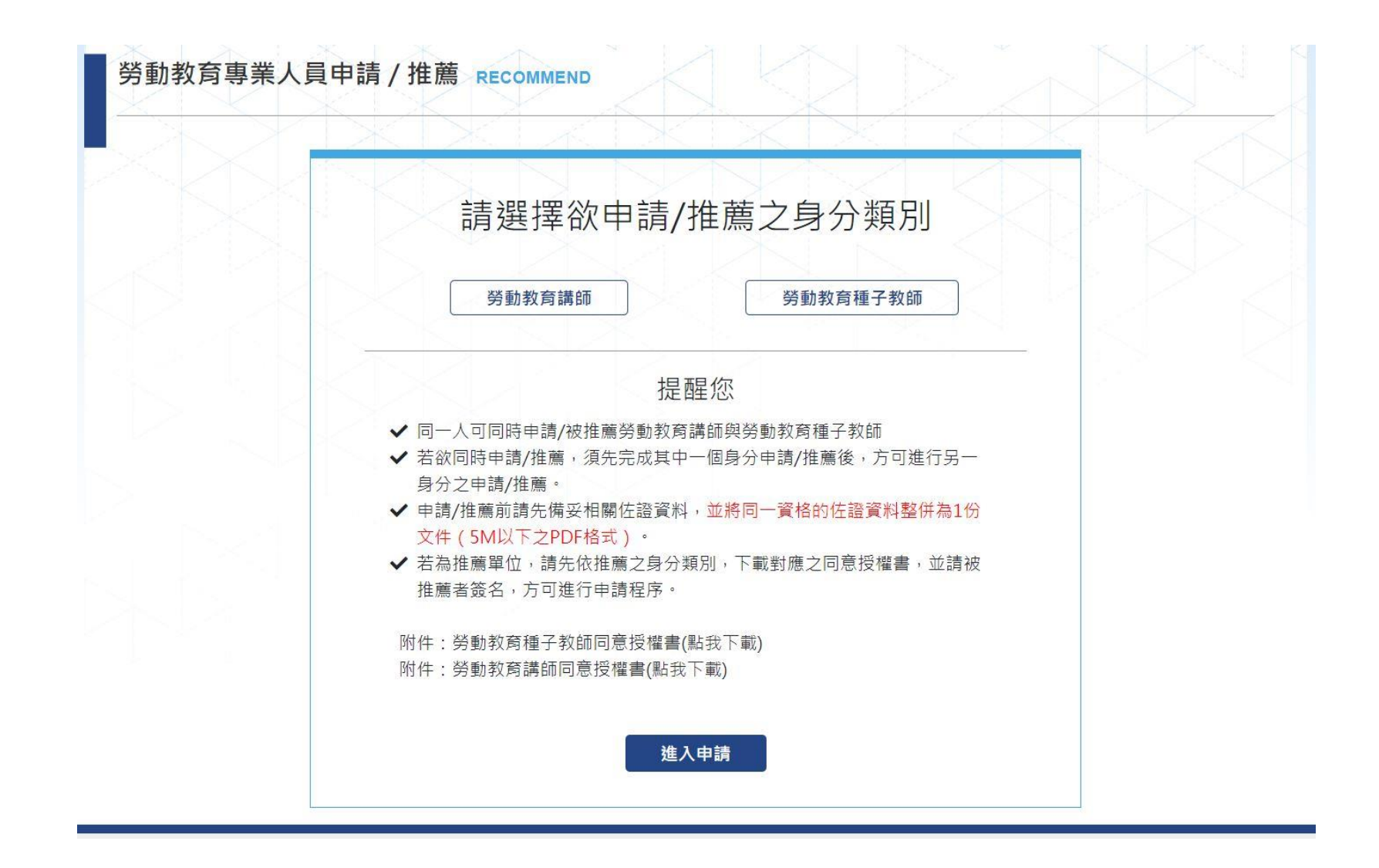

步驟四:點選欲申請/推薦之身份類別,並依提醒備妥相關佐證資料及授權書,進入申請。

| XDXD      |                          |             |      |         |  |
|-----------|--------------------------|-------------|------|---------|--|
|           | 2                        | 3           | 4    | 5       |  |
| 基本資料      | 授課類別                     | 資格要件        | 資料確認 | 完成      |  |
| *姓名:      | 請輸入您的姓                   | 請輸入您的姓名     |      |         |  |
| *性別:      | 〇男〇女〇                    | ○男○女○其他     |      |         |  |
| *身份證字號:   | 請輸入您的身份證字號(僅供確認是否為重複者使用) |             |      |         |  |
| *在職情形:    | ○現職○退(                   | 木           |      |         |  |
| *服務單位名稱:  | 請輸入您的服                   | 請輸入您的服務單位名稱 |      |         |  |
| *職稱:      | 請輸入您的職業                  | 請輸入您的職稱     |      |         |  |
| *電話:      | 請輸入您的電話                  |             |      | ○公開○不公開 |  |
| *E-mail : | 請輸入您的信箱                  |             | 3    | ◇公開○不公開 |  |

## 步驟五:依步驟填妥及上傳相關資料後,即完成申請。

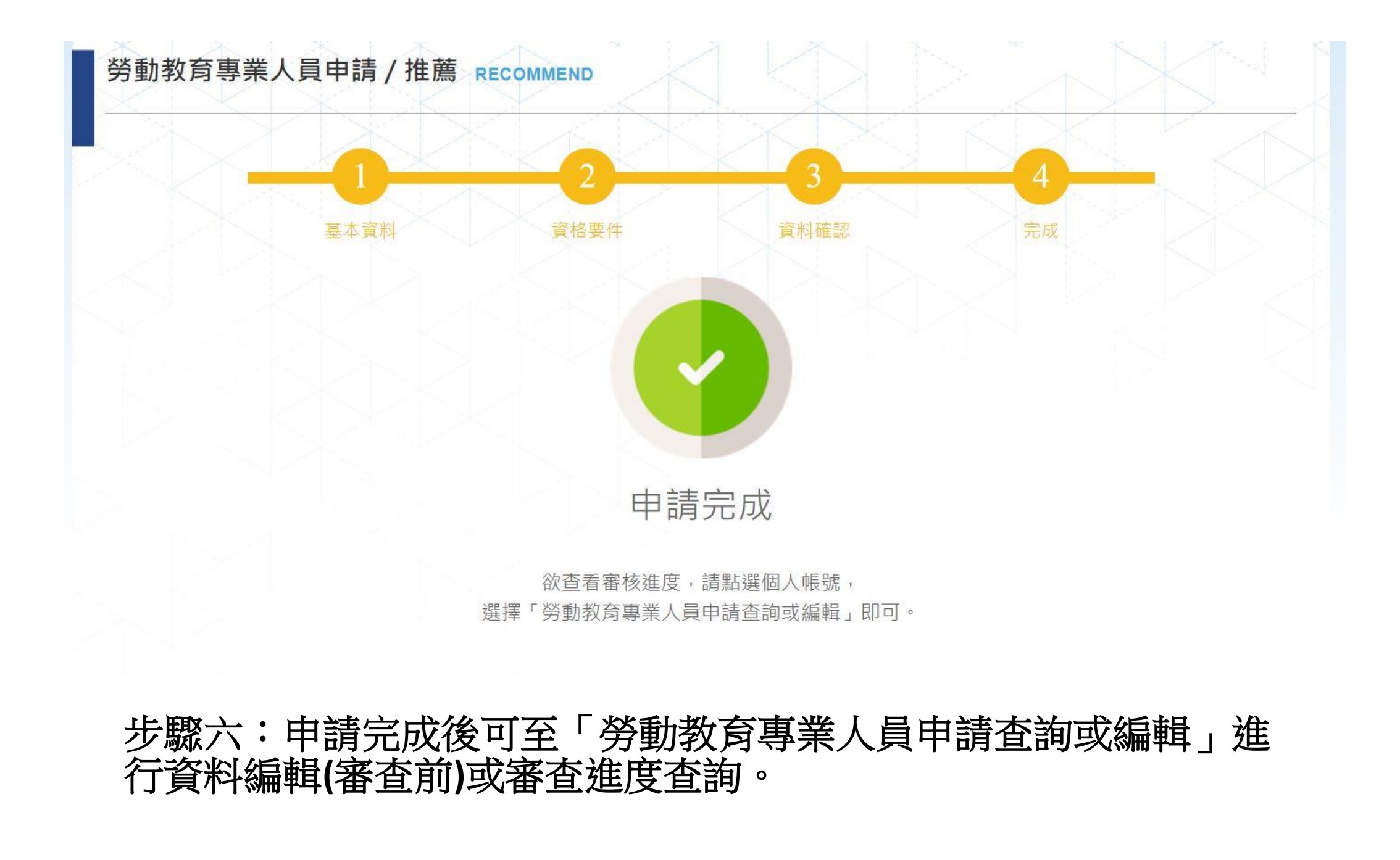